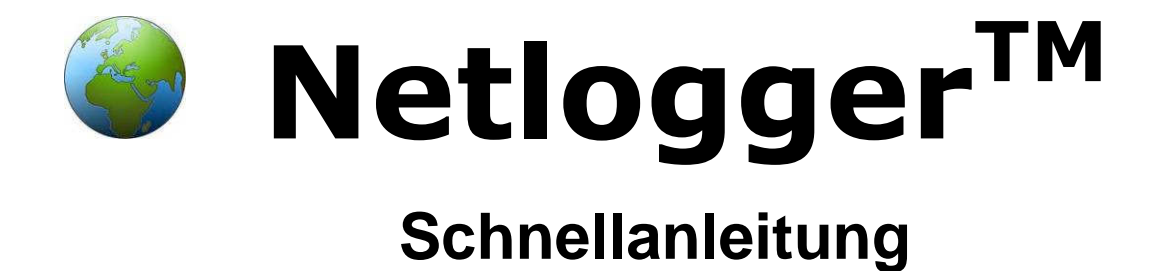

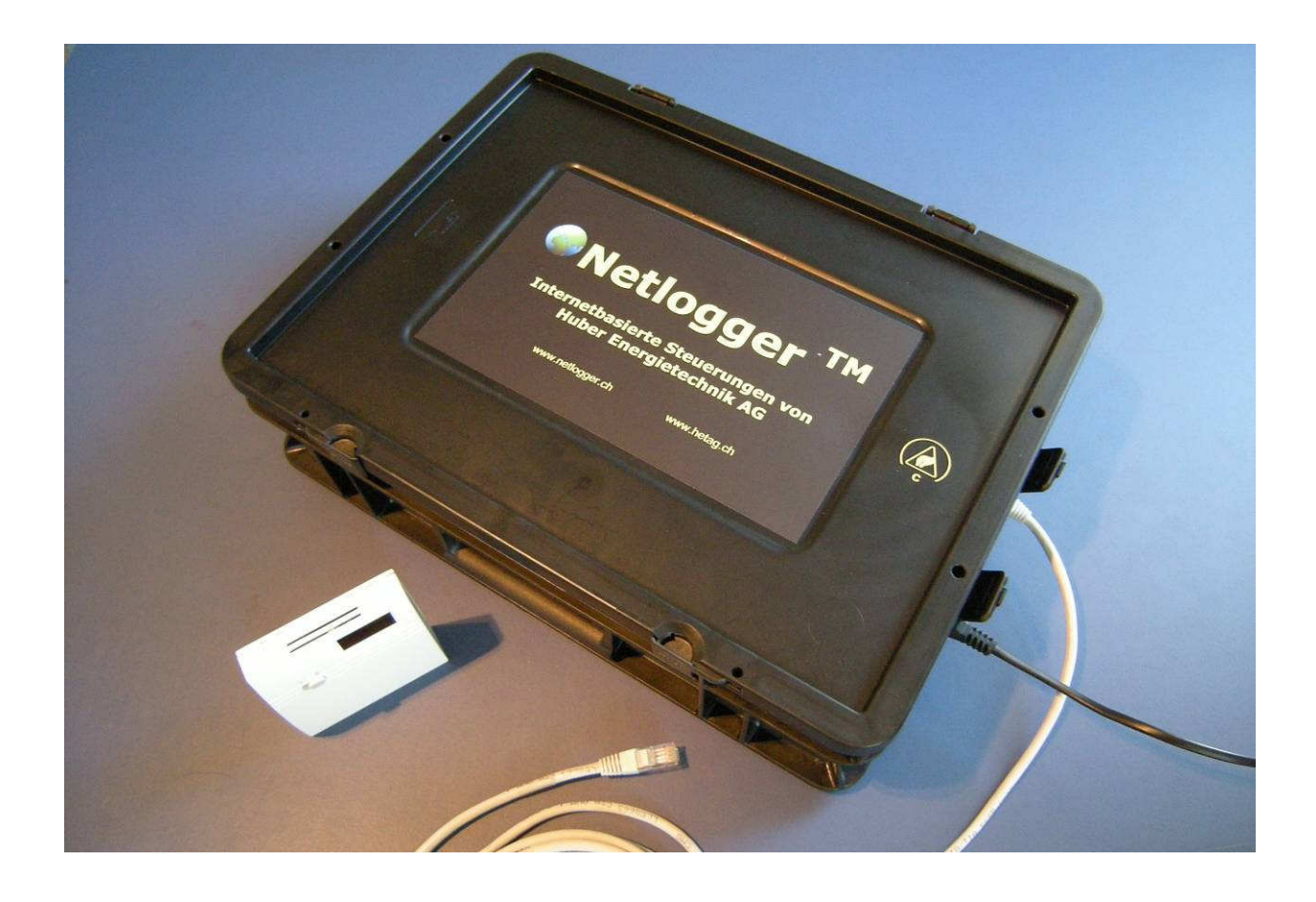

# Datenlogger mit Internetzugriff

Huber Energietechnik AG

Ingenieur- und Planungsbüro Jupiterstrasse 26, CH-8032 Zürich Tel: 044 227 79 78 Fax: 044 227 79 79 http://www.hetag.ch E-Mail: mail@hetag.ch

| 1 | Voraussetzungen          | 2  |
|---|--------------------------|----|
| 2 | Startseite öffnen        | 3  |
| 3 | Sensor einlesen          | 4  |
| 4 | Positionen zuweisen      | 7  |
| 5 | Visualisierung           | 9  |
| 6 | Aufzeichnung             | 10 |
| 7 | Allgemeine Informationen | 11 |

## 1 Voraussetzungen

Folgende Anleitung ist für den Schnellzugriff auf den Netlogger<sup>™</sup>. Es wird vorausgesetzt, dass

 die Verbindung zum Netlogger<sup>™</sup> besteht, entweder lokal: 192.168.1.100 oder über Internet http://<ip>.dyndns.org

-> Siehe Kapitel 5.2 Bedienungsanleitung

- alle Hardwarekomponenten korrekt installiert sind, der Netlogger<sup>™</sup> am Strom angehängt und eingeschaltet ist.
  - -> Siehe Kapitel 2 Bedienungsanleitung
- die Java Runtime Environment Einstellungen am Computer aktuell sind.
  - -> Siehe Kapitel 5.1 Bedienungsanleitung
- die Einstellung "temporären Dateien" ausgestellt ist.
  - -> Siehe Kapitel 5.1 Bedienungsanleitung

#### 2 Startseite öffnen

Die Startseite ist auf dem Netlogger<sup>™</sup> gespeichert. Wenn die Startseite (siehe untere Abbildung) angezeigt wird, sind Sie mit dem Netlogger<sup>™</sup> verbunden.

- Geben Sie auf der Startseite das Passwort ein und drücken Sie "Enter".
- Geben Sie an, ob Sie von einem Desktop/Laptop Computer auf den Netlogger<sup>™</sup> zugreifen oder von Ihrem Mobiltelefon.
- Wählen Sie "Netlogger Desktop Version" (Desktop Zugriff) und es wird die Homepage geladen, wie sie in der unteren Abbildung unten zu sehen ist.

| 🖉 Netlogger Login - Windows Internet Explorer                                                                                                    |                   |
|----------------------------------------------------------------------------------------------------|-------------------|
| 🚱 🔍 💌 http://pcd3.dyndns.org/ 💌 🍫 🔀 Google                                                                                                    | <b>P</b> -        |
| Datei Bearbeiten Ansicht Eavoriten Extras 2                                                                                                    |                   |
| Favoriten Netlogger Login                                                                                                    | »                 |
| Netlogger Login                                                                                                    | <u>^</u>          |
|                                                                                                    |                   |
| Send                                                                                                    |                   |
| Benutzer ohne Zugansdaten:                                                                                                    |                   |
| gast                                                                                                    |                   |
|                                                                                                    |                   |
|                                                                                                    |                   |
|                                                                                                    |                   |
|                                                                                                    |                   |
|                                                                                                    |                   |
|                                                                                                    |                   |
|                                                                                                    | <b>*</b>          |
| Internet 24 V                                                                                                    |                   |
|                                                                                                    | 10% • <i>[[</i> ] |
| Netlogger Login - Windows Internet Explorer                                                                                                    |                   |
| Netlogger Login - Windows Internet Explorer      Netlogger Login - Windows Internet Explorer      Netlogger Login - Windows Intern |                   |
| Netlogger Login - Windows Internet Explorer      Netlogger Login - Windows Internet Explorer      Society of the state of the state of the stat | X<br>X<br>        |
| Internet       Explorer         Image: Second Second Se                                                              | - • ×             |
| Internet       Explorer         Image: Second State       Image: Second State         Image: Second State       Image: Second State                                                                                                    |                   |
| Netlogger Login - Windows Internet Explorer      Solution     Netlogger Login - Windows Internet Explorer      Solution     Solution     Soluti | ×<br>×<br>- •     |
| Netlogger Login – Windows Internet Explorer      Netlogger Login – Windows Internet Explorer      Setter Sigherheit      Netlogger Login      Netlogger Login      Netlogger Login      Netlogger Login      Netlogger Login      Netlogger Login      Netlogger Desktop Version                                                                                                    | - • ×             |
| Netlogger Login - Windows Internet Explorer      Netlogger Login - Windows Internet Explorer      Netlogger Login      Netlogger Login      Netlogger Login      Netlogger Login      Netlogger Login      Netlogger Login      Netlogger Desktop Version                                                                                                    |                   |
| Internet       Explorer         Image: Second Second Se                                                              |                   |
| Netlogger Login - Windows Internet Explorer      Netlogger Login - Windows Internet Explorer      Netlogger Login      Netlogger Login      Netlogger Login      Netlogger Login      Netlogger Login      Zugriff mit PC oder Mac:      Netlogger Desktop Version      Zugriff mit Mobiltelefon:      Netlogger Mobile Version                                                                                                    |                   |
| Netlogger Login - Windows Internet Explorer    Netlogger Login - Windows Internet Explorer       Datei Bearbeiten Ansicht Eavoriten Extras 2    Favoriten Netlogger Login    Netlogger Login       Netlogger Login    Seite      Seite       Netlogger Desktop Version    Zugriff mit Mobiltelefon:     Netlogger Mobile Version                                                                                                    |                   |
| Netlogger Login – Windows Internet Explorer    Internet       Datei Bearbeiten Anscht Eavoriten       Pavoriten Netlogger Login       Netlogger Login       Netlogger Login       Netlogger Login       Netlogger Login       Netlogger Login       Netlogger Login       Netlogger Login       Netlogger Login       Netlogger Login       Netlogger Login       Netlogger Login          Netlogger Login        Netlogger Login                     Netlogger Login      Netlogger Desktop Version  Zugriff mit Mobiltelefon:  Netlogger Mobile Version                                                                                                    |                   |
| Internet       Explorer         Internet       Explorer         Internet       Explorer         Internet       Explorer         Internet       Explorer         Internet       Explorer         Internet       Explorer         Internet       Explorer         Internet       Explorer         Internet       Explorer         Internet       Explorer         Internet       Explorer         Internet       Explorer         Internet       Internet         Internet       Internet         Internet       Intent         Intern                                                                                                    |                   |
| Netlogger Login – Windows Internet Explorer                                                                                                    |                   |
| Internet       Explorer         Internet       Explorer         Internet       Explorer         Internet       Explorer         Internet       Explorer         Internet       Explorer         Internet       Explorer         Internet       Explorer         Internet       Explorer         Internet       Explorer         Internet       Explorer         Internet       Explorer         Internet       Explorer         Internet       Internet         Internet       Internet         Internet       Inter         Interne                                                                                                    |                   |

**Huber Energietechnik AG** 

### 3 Sensor einlesen

Im Folgenden wird gezeigt, wie ein Funksensor im Netlogger<sup>™</sup> eingelesen wird. Der Funksensor, der hier eingelesen wird, misst die Raumtemperatur, die relative Feuchte und hat einen Schiebeschalter.

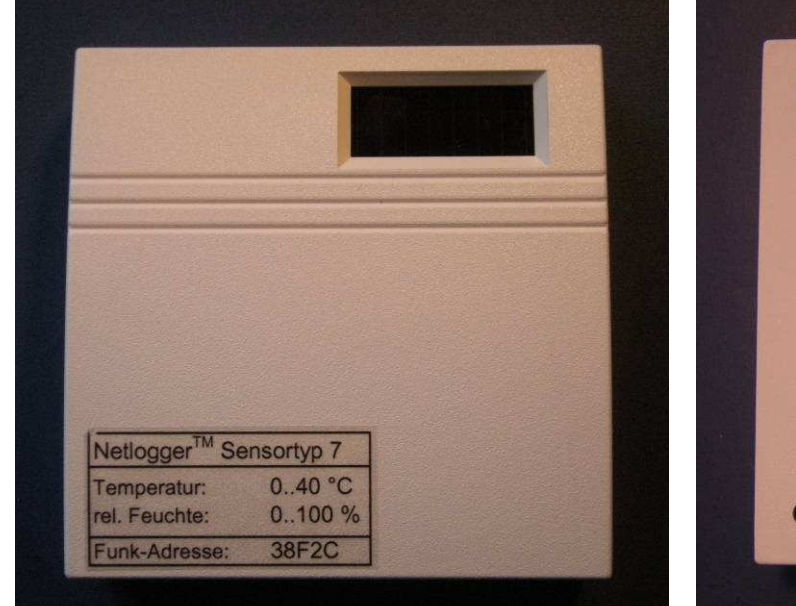

Auf dem Sensor sind der Sensortyp, die Funkadresse und die Messwerte angeschrieben. Der Sensortyp und die Funkadresse müssen auf der Homepage eingegeben werden

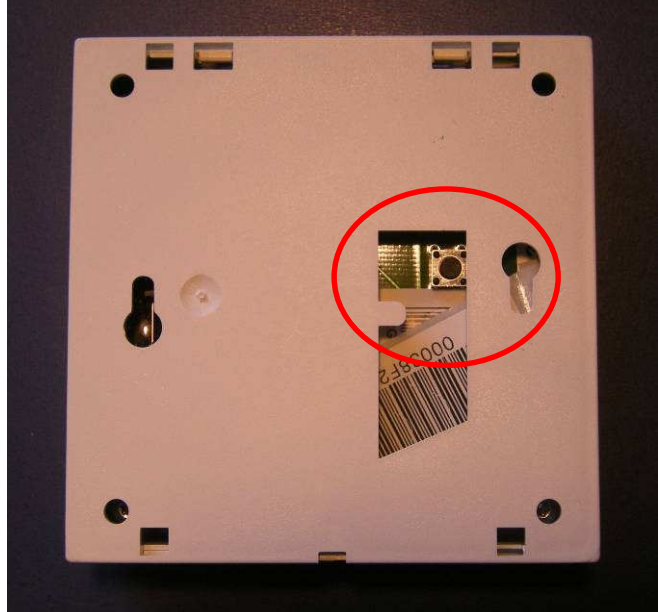

Jeder Sensor besitzt einen Knopf (rot eingekreist, mit dem manuell ein Funksignal an den Transceiver gesendet wird

Jeder Sensor besitzt eine Adresse, die vom Sensorhersteller geliefert wird. Diese Adresse muss auf der Homepage (untere Abbildung) im Feld "Funk Adr eingegeben.

Zudem muss der Typ des Sensors bestimmt werden und im Feld "Sensor Typ" ausgewählt werden. Der Typ ist abhängig von den Messeigenschaften des Sensors und deren Messbereich.

Eine tabellarische Übersicht zur Typenbestimmung ist in der Bedienungsanleitung Kapitel 6 gegeben.

Huber Energietechnik AG

Menü "I/O Konfig" -> "Funk In (FI)" -> "FI-1"

|           | N ht           | p://pcc              | d3.dyr          | idns.or                 | g/netk            | ogger.h           | itml       |          |            | •       | 5 ×        |              | Google     | 3            |            |              |        |              |         |              |      |              |   |              |    |              |  |              |      |              |     |              |     |              |  |              |  |            |  |              |  |              |  |              |  |              |  |              |  |             |  |             |  |              |  |              |  |              |  |             |  |         |  |         |  |              |  |              |  |              |  |              |  |              |  |              |  |             |  |              |  |              |  |              |  |              |  |              |  |              |  |              |  |              |  |              |  |              |  |              |  |              |  |              |  |              |  |              |  |              |  |              |  |              |  |              |  |              |  |             |  |              |  |             |  |           |  |        |  |            |  |              |  |              |  |   |   |     |     |  |  |  |      |  |     |  |  |     |
|-----------|----------------|----------------------|-----------------|-------------------------|-------------------|-------------------|------------|----------|------------|---------|------------|--------------|------------|--------------|------------|--------------|--------|--------------|---------|--------------|------|--------------|---|--------------|----|--------------|--|--------------|------|--------------|-----|--------------|-----|--------------|--|--------------|--|------------|--|--------------|--|--------------|--|--------------|--|--------------|--|--------------|--|-------------|--|-------------|--|--------------|--|--------------|--|--------------|--|-------------|--|---------|--|---------|--|--------------|--|--------------|--|--------------|--|--------------|--|--------------|--|--------------|--|-------------|--|--------------|--|--------------|--|--------------|--|--------------|--|--------------|--|--------------|--|--------------|--|--------------|--|--------------|--|--------------|--|--------------|--|--------------|--|--------------|--|--------------|--|--------------|--|--------------|--|--------------|--|--------------|--|--------------|--|--------------|--|-------------|--|--------------|--|-------------|--|-----------|--|--------|--|------------|--|--------------|--|--------------|--|---|---|-----|-----|--|--|--|------|--|-----|--|--|-----|
| avoriten  | 5              | Vetlogg              | ier Dat         | a                       |                   |                   |            |          |            |         | 合.         | - 🔊          | • 🖃        |              | ▼ Se       | ejte 🔻       | Sicher | heit 🕶       | Extra   | as 🔻 🔞       |      |              |   |              |    |              |  |              |      |              |     |              |     |              |  |              |  |            |  |              |  |              |  |              |  |              |  |              |  |             |  |             |  |              |  |              |  |              |  |             |  |         |  |         |  |              |  |              |  |              |  |              |  |              |  |              |  |             |  |              |  |              |  |              |  |              |  |              |  |              |  |              |  |              |  |              |  |              |  |              |  |              |  |              |  |              |  |              |  |              |  |              |  |              |  |              |  |              |  |             |  |              |  |             |  |           |  |        |  |            |  |              |  |              |  |   |   |     |     |  |  |  |      |  |     |  |  |     |
|           |                |                      |                 |                         |                   |                   |            |          |            |         |            |              |            |              |            |              |        |              |         |              |      |              |   |              |    |              |  |              |      |              |     |              |     |              |  |              |  |            |  |              |  |              |  |              |  |              |  |              |  |             |  |             |  |              |  |              |  |              |  |             |  |         |  |         |  |              |  |              |  |              |  |              |  |              |  |              |  |             |  |              |  |              |  |              |  |              |  |              |  |              |  |              |  |              |  |              |  |              |  |              |  |              |  |              |  |              |  |              |  |              |  |              |  |              |  |              |  |              |  |             |  |              |  |             |  |           |  |        |  |            |  |              |  |              |  |   |   |     |     |  |  |  |      |  |     |  |  |     |
|           |                |                      |                 |                         |                   |                   |            | Ne       | tlogg      | jer [   | Data       |              |            |              |            |              |        |              |         | logout       |      |              |   |              |    |              |  |              |      |              |     |              |     |              |  |              |  |            |  |              |  |              |  |              |  |              |  |              |  |             |  |             |  |              |  |              |  |              |  |             |  |         |  |         |  |              |  |              |  |              |  |              |  |              |  |              |  |             |  |              |  |              |  |              |  |              |  |              |  |              |  |              |  |              |  |              |  |              |  |              |  |              |  |              |  |              |  |              |  |              |  |              |  |              |  |              |  |              |  |             |  |              |  |             |  |           |  |        |  |            |  |              |  |              |  |   |   |     |     |  |  |  |      |  |     |  |  |     |
| catus     | Tabelle        | Ver                  | rlauf           | Alar                    | me                | Ausgär            | nge        | Daten    | aufzeio    | chnur   | ng         |              |            | (            | 1/0        | Konfig       | Ein    | istellu      | ngen    | Hilfe        |      |              |   |              |    |              |  |              |      |              |     |              |     |              |  |              |  |            |  |              |  |              |  |              |  |              |  |              |  |             |  |             |  |              |  |              |  |              |  |             |  |         |  |         |  |              |  |              |  |              |  |              |  |              |  |              |  |             |  |              |  |              |  |              |  |              |  |              |  |              |  |              |  |              |  |              |  |              |  |              |  |              |  |              |  |              |  |              |  |              |  |              |  |              |  |              |  |              |  |             |  |              |  |             |  |           |  |        |  |            |  |              |  |              |  |   |   |     |     |  |  |  |      |  |     |  |  |     |
| Funk In   | (FI)           | Digital 1            | In (DI)         | An                      | alog In           | (AI)              | M-B        | us In (M | I) F       | Funk C  | out (FO)   | ) Dig        | ital Out   | (0.0)        | Analog     | g Out (/     | 40)    | 3            | Seitenn | amen         |      |              |   |              |    |              |  |              |      |              |     |              |     |              |  |              |  |            |  |              |  |              |  |              |  |              |  |              |  |             |  |             |  |              |  |              |  |              |  |             |  |         |  |         |  |              |  |              |  |              |  |              |  |              |  |              |  |             |  |              |  |              |  |              |  |              |  |              |  |              |  |              |  |              |  |              |  |              |  |              |  |              |  |              |  |              |  |              |  |              |  |              |  |              |  |              |  |              |  |             |  |              |  |             |  |           |  |        |  |            |  |              |  |              |  |   |   |     |     |  |  |  |      |  |     |  |  |     |
| FI-1 FI-: | 2 FI-3         | FI-4                 | FI-5            | FI-6                    | FI-7              | FI-8              | FI-9       | FI-10    | FI-11      | FI-1    | 2 FI-1     | 3 FI-1-      | 4 FI-15    | 5 FI-10      | 5          |              |        |              |         |              |      |              |   |              |    |              |  |              |      |              |     |              |     |              |  |              |  |            |  |              |  |              |  |              |  |              |  |              |  |             |  |             |  |              |  |              |  |              |  |             |  |         |  |         |  |              |  |              |  |              |  |              |  |              |  |              |  |             |  |              |  |              |  |              |  |              |  |              |  |              |  |              |  |              |  |              |  |              |  |              |  |              |  |              |  |              |  |              |  |              |  |              |  |              |  |              |  |              |  |             |  |              |  |             |  |           |  |        |  |            |  |              |  |              |  |   |   |     |     |  |  |  |      |  |     |  |  |     |
|           | /              |                      |                 |                         |                   |                   |            |          |            |         |            |              |            |              |            |              |        |              |         |              |      |              |   |              |    |              |  |              |      |              |     |              |     |              |  |              |  |            |  |              |  |              |  |              |  |              |  |              |  |             |  |             |  |              |  |              |  |              |  |             |  |         |  |         |  |              |  |              |  |              |  |              |  |              |  |              |  |             |  |              |  |              |  |              |  |              |  |              |  |              |  |              |  |              |  |              |  |              |  |              |  |              |  |              |  |              |  |              |  |              |  |              |  |              |  |              |  |              |  |             |  |              |  |             |  |           |  |        |  |            |  |              |  |              |  |   |   |     |     |  |  |  |      |  |     |  |  |     |
| Singang   | -              | Sensor               | Тур             |                         |                   |                   | Fun        | k Adr    | State      | us      |            |              |            |              |            |              |        |              |         |              |      |              |   |              |    |              |  |              |      |              |     |              |     |              |  |              |  |            |  |              |  |              |  |              |  |              |  |              |  |             |  |             |  |              |  |              |  |              |  |             |  |         |  |         |  |              |  |              |  |              |  |              |  |              |  |              |  |             |  |              |  |              |  |              |  |              |  |              |  |              |  |              |  |              |  |              |  |              |  |              |  |              |  |              |  |              |  |              |  |              |  |              |  |              |  |              |  |              |  |             |  |              |  |             |  |           |  |        |  |            |  |              |  |              |  |   |   |     |     |  |  |  |      |  |     |  |  |     |
| Funk In 1 | . F            | yp8,9,1              | 0,11 -          | Temp/f                  | Feuchte           | /Soll/            | 2          | 22102    | Onlin      | ne      |            |              |            |              |            |              |        |              |         |              |      |              |   |              |    |              |  |              |      |              |     |              |     |              |  |              |  |            |  |              |  |              |  |              |  |              |  |              |  |             |  |             |  |              |  |              |  |              |  |             |  |         |  |         |  |              |  |              |  |              |  |              |  |              |  |              |  |             |  |              |  |              |  |              |  |              |  |              |  |              |  |              |  |              |  |              |  |              |  |              |  |              |  |              |  |              |  |              |  |              |  |              |  |              |  |              |  |              |  |             |  |              |  |             |  |           |  |        |  |            |  |              |  |              |  |   |   |     |     |  |  |  |      |  |     |  |  |     |
|           |                |                      |                 |                         |                   |                   |            |          |            |         |            |              |            |              |            |              | Anz    | eiae         |         |              |      |              |   |              |    |              |  |              |      |              |     |              |     |              |  |              |  |            |  |              |  |              |  |              |  |              |  |              |  |             |  |             |  |              |  |              |  |              |  |             |  |         |  |         |  |              |  |              |  |              |  |              |  |              |  |              |  |             |  |              |  |              |  |              |  |              |  |              |  |              |  |              |  |              |  |              |  |              |  |              |  |              |  |              |  |              |  |              |  |              |  |              |  |              |  |              |  |              |  |             |  |              |  |             |  |           |  |        |  |            |  |              |  |              |  |   |   |     |     |  |  |  |      |  |     |  |  |     |
| Kanal     | ľ              | 1essgri              | össe            | Nam                     | ie                |                   |            | Mes      | swert      |         | Einhei     | t            |            |              | Seite      | 1 8          | eite 2 | Seite        | 3 9     | eite 4       |      |              |   |              |    |              |  |              |      |              |     |              |     |              |  |              |  |            |  |              |  |              |  |              |  |              |  |              |  |             |  |             |  |              |  |              |  |              |  |             |  |         |  |         |  |              |  |              |  |              |  |              |  |              |  |              |  |             |  |              |  |              |  |              |  |              |  |              |  |              |  |              |  |              |  |              |  |              |  |              |  |              |  |              |  |              |  |              |  |              |  |              |  |              |  |              |  |              |  |             |  |              |  |             |  |           |  |        |  |            |  |              |  |              |  |   |   |     |     |  |  |  |      |  |     |  |  |     |
| FI-1.1    | I-1.1 Schalter |                      | halter Schalter |                         | Schalter          |                   | Schalter   |          |            |         |            |              | lter       |              |            | 1.0          | (0/1)  |              |         |              | Pos3 |              | - |              |    | - 🔳          |  |              |      |              |     |              |     |              |  |              |  |            |  |              |  |              |  |              |  |              |  |              |  |             |  |             |  |              |  |              |  |              |  |             |  |         |  |         |  |              |  |              |  |              |  |              |  |              |  |              |  |             |  |              |  |              |  |              |  |              |  |              |  |              |  |              |  |              |  |              |  |              |  |              |  |              |  |              |  |              |  |              |  |              |  |              |  |              |  |              |  |              |  |             |  |              |  |             |  |           |  |        |  |            |  |              |  |              |  |   |   |     |     |  |  |  |      |  |     |  |  |     |
| FI-1.2    | 20             | emper                | atur Temperatur |                         | eratur Temperatur |                   | Temperatur |          | Temperatur |         | Temperatur |              | Temperatur |              | Temperatur |              |        |              |         |              | atur |              | 2 | 1.1          | °C |              |  |              | Posi |              | - 👻 |              | 🖬 🖃 |              |  |              |  |            |  |              |  |              |  |              |  |              |  |              |  |             |  |             |  |              |  |              |  |              |  |             |  |         |  |         |  |              |  |              |  |              |  |              |  |              |  |              |  |             |  |              |  |              |  |              |  |              |  |              |  |              |  |              |  |              |  |              |  |              |  |              |  |              |  |              |  |              |  |              |  |              |  |              |  |              |  |              |  |              |  |             |  |              |  |             |  |           |  |        |  |            |  |              |  |              |  |   |   |     |     |  |  |  |      |  |     |  |  |     |
| FI-1.3    | r              | rel. Feuchte rel. Fe |                 | el. Feuchte rel. Feucht |                   | uchte rel. Feucht |            | nte      |            | Feuchte |            | rel. Feuchte |            | rel. Feuchte |            | rel. Feuchte |        | rel. Feuchte |         | rel. Feuchte |      | rel. Feuchte |   | rel. Feuchte |    | rel. Feuchte |  | rel. Feuchte |      | rel. Feuchte |     | rel. Feuchte |     | rel. Feuchte |  | rel. Feuchte |  | l. Feuchte |  | rel. Feuchte |  | rel. Feuchte |  | rel. Feuchte |  | rel. Feuchte |  | rel. Feuchte |  | el. Feuchte |  | el. Feuchte |  | rel. Feuchte |  | rel. Feuchte |  | rel. Feuchte |  | el. Feuchte |  | Feuchte |  | Feuchte |  | rel. Feuchte |  | rel. Feuchte |  | rel. Feuchte |  | rel. Feuchte |  | rel. Feuchte |  | rel. Feuchte |  | el. Feuchte |  | rel. Feuchte |  | rel. Feuchte |  | rel. Feuchte |  | rel. Feuchte |  | rel. Feuchte |  | rel. Feuchte |  | rel. Feuchte |  | rel. Feuchte |  | rel. Feuchte |  | rel. Feuchte |  | rel. Feuchte |  | rel. Feuchte |  | rel. Feuchte |  | rel. Feuchte |  | rel. Feuchte |  | rel. Feuchte |  | rel. Feuchte |  | rel. Feuchte |  | rel. Feuchte |  | rel. Feuchte |  | el. Feuchte |  | rel. Feuchte |  | el. Feuchte |  | . Feuchte |  | euchte |  | I. Feuchte |  | rel. Feuchte |  | rel. Feuchte |  | 1 | 3 | 4.4 | %rH |  |  |  | Pos2 |  | - 💌 |  |  | - 🔳 |
| FI-1.4    | 9              | Sollwert             | ŧ               | -                       |                   |                   |            | 1        | 10         | 0.0     | °C         |              |            |              |            |              | - 💌    |              |         |              |      |              |   |              |    |              |  |              |      |              |     |              |     |              |  |              |  |            |  |              |  |              |  |              |  |              |  |              |  |             |  |             |  |              |  |              |  |              |  |             |  |         |  |         |  |              |  |              |  |              |  |              |  |              |  |              |  |             |  |              |  |              |  |              |  |              |  |              |  |              |  |              |  |              |  |              |  |              |  |              |  |              |  |              |  |              |  |              |  |              |  |              |  |              |  |              |  |              |  |             |  |              |  |             |  |           |  |        |  |            |  |              |  |              |  |   |   |     |     |  |  |  |      |  |     |  |  |     |
|           |                |                      |                 |                         |                   |                   |            |          |            |         |            |              |            |              |            |              |        |              |         |              |      |              |   |              |    |              |  |              |      |              |     |              |     |              |  |              |  |            |  |              |  |              |  |              |  |              |  |              |  |             |  |             |  |              |  |              |  |              |  |             |  |         |  |         |  |              |  |              |  |              |  |              |  |              |  |              |  |             |  |              |  |              |  |              |  |              |  |              |  |              |  |              |  |              |  |              |  |              |  |              |  |              |  |              |  |              |  |              |  |              |  |              |  |              |  |              |  |              |  |             |  |              |  |             |  |           |  |        |  |            |  |              |  |              |  |   |   |     |     |  |  |  |      |  |     |  |  |     |
| Anz Pos   | L Pos2         | Pos3                 | Pos4            | Pos5                    | Posé              | Pos7              | Pos8       | Pos9     | Pos10      | Anz     | Posi       | Pos2         | Pos3       | Pos4         | Pos5       | Pos6         | Pos7   | Pos8         | Pos9    | Pos10        |      |              |   |              |    |              |  |              |      |              |     |              |     |              |  |              |  |            |  |              |  |              |  |              |  |              |  |              |  |             |  |             |  |              |  |              |  |              |  |             |  |         |  |         |  |              |  |              |  |              |  |              |  |              |  |              |  |             |  |              |  |              |  |              |  |              |  |              |  |              |  |              |  |              |  |              |  |              |  |              |  |              |  |              |  |              |  |              |  |              |  |              |  |              |  |              |  |              |  |             |  |              |  |             |  |           |  |        |  |            |  |              |  |              |  |   |   |     |     |  |  |  |      |  |     |  |  |     |
| \$1: FI-1 | 2 FI-1.3       | FI-1.1               |                 | AI-7                    |                   | F0-1              | 1.40       | DI-10.5  |            | \$2:    | -          | -            | 14         | -            | -          | -            | -      | -            | -       | 14           |      |              |   |              |    |              |  |              |      |              |     |              |     |              |  |              |  |            |  |              |  |              |  |              |  |              |  |              |  |             |  |             |  |              |  |              |  |              |  |             |  |         |  |         |  |              |  |              |  |              |  |              |  |              |  |              |  |             |  |              |  |              |  |              |  |              |  |              |  |              |  |              |  |              |  |              |  |              |  |              |  |              |  |              |  |              |  |              |  |              |  |              |  |              |  |              |  |              |  |             |  |              |  |             |  |           |  |        |  |            |  |              |  |              |  |   |   |     |     |  |  |  |      |  |     |  |  |     |
| \$3: -    |                | 85                   | 19              | 85                      | 85                | 85                |            |          | 85         | \$4:    | ×          | ~            | ×          | ~            | ÷.         | <u> </u>     | ÷.     | ~            | ÷.      | ~            |      |              |   |              |    |              |  |              |      |              |     |              |     |              |  |              |  |            |  |              |  |              |  |              |  |              |  |              |  |             |  |             |  |              |  |              |  |              |  |             |  |         |  |         |  |              |  |              |  |              |  |              |  |              |  |              |  |             |  |              |  |              |  |              |  |              |  |              |  |              |  |              |  |              |  |              |  |              |  |              |  |              |  |              |  |              |  |              |  |              |  |              |  |              |  |              |  |              |  |             |  |              |  |             |  |           |  |        |  |            |  |              |  |              |  |   |   |     |     |  |  |  |      |  |     |  |  |     |
|           |                |                      |                 |                         |                   |                   |            |          | 10.50      | 122     |            |              |            |              | 1203       |              |        |              |         |              |      |              |   |              |    |              |  |              |      |              |     |              |     |              |  |              |  |            |  |              |  |              |  |              |  |              |  |              |  |             |  |             |  |              |  |              |  |              |  |             |  |         |  |         |  |              |  |              |  |              |  |              |  |              |  |              |  |             |  |              |  |              |  |              |  |              |  |              |  |              |  |              |  |              |  |              |  |              |  |              |  |              |  |              |  |              |  |              |  |              |  |              |  |              |  |              |  |              |  |             |  |              |  |             |  |           |  |        |  |            |  |              |  |              |  |   |   |     |     |  |  |  |      |  |     |  |  |     |

- Typ im Feld "Sensor Typ" auswählen
- Adresse im Feld "Funk Adr" eingeben
- Knopf auf Sensor drücken: Warten, bis im Feld "Status" grün "Online" steht
- Kanäle im Feld "Namen" einen eindeutigen Namen geben
- Weitere Funksensoren konfigurieren: Menü "I/O Konfig" -> "Funk In (FI)" -> "FI-2"

#### Löschen eines eingelesenen Funksensors

Um einen eingelesenen Funksensor zu löschen, wählen Sie

- im Pull-Down Menü "Sensor Typ" den obersten Eintrag mit "---".
- Geben Sie im Feld "Funk Adr" die Zahl 0 ein und drücken Sie "Enter" auf Ihrer Tastatur.
- Nun geht der Status auf "Offline", die Messwerte verschwinden und der Funksensor ist nun ausgelesen. Es kann jetzt ein neuer Sensor wie oben beschrieben bei diesem Eingang eingelesen werden.

#### 4 Positionen zuweisen

- Weisen Sie jedem Kanal im Feld "Anzeige" eine Position auf einer Seite zu.
- Kontrollieren Sie, ob der Kanal in der Tabelle unten auf der Homepage auf der richtigen Seite und Position erscheint.
- Ein Kanal kann mehreren Positionen auf mehreren Seiten zugewiesen werden, jedoch können nicht zwei Kanäle auf derselben Seite **und** Position stehen.

| overitor        |                  |              |           |                     | 1          | ×.                           | - 51       | -       |              | - 50   | ito -      | Cichor        | boit –        | Extra  | - 🦳        |   |            |  |            |  |            |  |            |  |               |  |      |    |  |  |  |      |  |   |  |  |   |
|-----------------|------------------|--------------|-----------|---------------------|------------|------------------------------|------------|---------|--------------|--------|------------|---------------|---------------|--------|------------|---|------------|--|------------|--|------------|--|------------|--|---------------|--|------|----|--|--|--|------|--|---|--|--|---|
|                 | Netiogger Data   | 9            |           |                     |            |                              | . M        |         |              | • 36   | ite +      | SIGHER        | Helt •        | EXUC   | 15 * 😈     |   |            |  |            |  |            |  |            |  |               |  |      |    |  |  |  |      |  |   |  |  |   |
|                 |                  |              |           | Nie                 | Haaaa      | Dete                         |            |         |              |        |            |               |               |        | 100000     |   |            |  |            |  |            |  |            |  |               |  |      |    |  |  |  |      |  |   |  |  |   |
| tatuc Tabo      | llo Vorlauf      | Alarmo       | Aucaäna   | nel<br>Datona       | uogger     | Data                         |            |         |              | 1/0    | Konfig     | Fin           | rtallur       | aan    | Hilfo      |   |            |  |            |  |            |  |            |  |               |  |      |    |  |  |  |      |  |   |  |  |   |
|                 | ale veridui      | Aldrine      | Musyanyi  | Datent              | Juizeitiin | ung                          |            |         |              | 170    | KUIIIIg    | CII           | istenui       | iyen   | raine      |   |            |  |            |  |            |  |            |  |               |  |      |    |  |  |  |      |  |   |  |  |   |
| Funk In (FI)    | Digital In (DI)  | Analog Ir    | (AI) N    | 1-Bus In (M         | I) Funl    | out (FO)                     | I Digi     | tal Out | (DO)         | Analog | ) Out (A   | 0)            | S             | eitenn | amen       |   |            |  |            |  |            |  |            |  |               |  |      |    |  |  |  |      |  |   |  |  |   |
| I-1 FI-2 FI     | -3 FI-4 FI-5     | FI-6 FI-7    | FI-8 F    | I-9 FI-10           | FI-11 FI   | -12 FI-13                    | 3 FI-14    | FI-15   | FI-16        |        |            |               |               |        |            |   |            |  |            |  |            |  |            |  |               |  |      |    |  |  |  |      |  |   |  |  |   |
| Finnang         | Sensor Typ       |              | F         | unk Adr             | Status     |                              |            |         |              |        |            |               |               |        |            |   |            |  |            |  |            |  |            |  |               |  |      |    |  |  |  |      |  |   |  |  |   |
| Funk In 1       | Typ8,9,10,11 - 7 | Femp/Feucht  | soll/     | 22102               | Online     | T                            |            |         |              |        |            |               |               |        |            |   |            |  |            |  |            |  |            |  |               |  |      |    |  |  |  |      |  |   |  |  |   |
|                 |                  |              |           |                     |            |                              |            |         |              |        |            |               |               |        |            |   |            |  |            |  |            |  |            |  |               |  |      |    |  |  |  |      |  |   |  |  |   |
| Kanal           | Messgrösse       | Name         |           | Mes                 | swert      | Einhei                       | t          |         |              | Seite  | 1 S        | Anz<br>eite 2 | eige<br>Seite | 3 S    | eite 4     |   |            |  |            |  |            |  |            |  |               |  |      |    |  |  |  |      |  |   |  |  |   |
| FI-1.1          | Schalter         | Schalter     |           | nalter Schalter     |            | 1.0                          | (0/1)      |         |              |        | Pos3       |               | - 7           |        |            | - |            |  |            |  |            |  |            |  |               |  |      |    |  |  |  |      |  |   |  |  |   |
| FI-1.2          | 2 Temperatur     |              | emperatur |                     | Temperatur |                              | Temperatur |         | Temperatur   |        | Temperatur |               | Temperatur    |        | Temperatur |   | Temperatur |  | Temperatur |  | Temperatur |  | Temperatur |  | ur Temperatur |  | 21.1 | °C |  |  |  | Pos1 |  | - |  |  | - |
| FI-1.3          | rel. Feuchte     | rel. Feuchte |           | euchte rel. Feuchte |            | euchte rel. Feuchte 34.4 %rH |            |         | Pos2         |        | - <b>1</b> |               |               | - 💽    |            |   |            |  |            |  |            |  |            |  |               |  |      |    |  |  |  |      |  |   |  |  |   |
| FI-1.4          | Sollwert         | -            |           |                     | 10.0       | °C                           |            |         |              |        |            | -             |               |        | - 💽        |   |            |  |            |  |            |  |            |  |               |  |      |    |  |  |  |      |  |   |  |  |   |
|                 | 1                |              |           |                     |            |                              |            |         |              | 5<br>7 | 1992   199 |               | 48            | 100    |            |   |            |  |            |  |            |  |            |  |               |  |      |    |  |  |  |      |  |   |  |  |   |
|                 |                  |              |           |                     |            |                              |            |         | $\mathbf{X}$ |        |            |               |               |        |            |   |            |  |            |  |            |  |            |  |               |  |      |    |  |  |  |      |  |   |  |  |   |
|                 |                  |              |           |                     |            |                              |            |         |              |        |            |               |               |        |            |   |            |  |            |  |            |  |            |  |               |  |      |    |  |  |  |      |  |   |  |  |   |
|                 |                  |              |           |                     |            |                              |            |         |              |        |            |               |               |        |            |   |            |  |            |  |            |  |            |  |               |  |      |    |  |  |  |      |  |   |  |  |   |
|                 |                  |              |           |                     |            |                              |            |         |              |        |            |               |               |        |            |   |            |  |            |  |            |  |            |  |               |  |      |    |  |  |  |      |  |   |  |  |   |
| inz Posi Po     | s2 Pos3 Pos4     | Pos5 Pos6    | Pos7 P    | os8 Pos9            | Pos10 A    | nz Posi                      | Pos2       | Pos3    | Pos4         | Pos5   | Pos6       | Pos7          | Pos8          | Pos9   | Pos10      |   |            |  |            |  |            |  |            |  |               |  |      |    |  |  |  |      |  |   |  |  |   |
| \$1: FI-1.2 FI- | 1.3 FI-1.1       | AI-7 -       | FO-1      | - DI-10.5           | - S        | 2: -                         | 1          | 4       | 4            | 1      | -          | 4             | 1             | 4      | 4          |   |            |  |            |  |            |  |            |  |               |  |      |    |  |  |  |      |  |   |  |  |   |
|                 |                  | 100 C.C.C.   | 1.000     | 8                   | - S.       | 4: -                         | -          | -       | -            | -      | -          | -             | -             | -      | -          |   |            |  |            |  |            |  |            |  |               |  |      |    |  |  |  |      |  |   |  |  |   |

• Überzeugen Sie sich im Menü "Tabelle", dass auf jeder Seite die Kanäle den gewünschten Positionen zugeordnet wurden.

| Favoriten       | Netlogger Data     |            | - 🏠               | a - 🖃 🖶 | ▼ Seite ▼ Sicher                                     | heit 🔹 Extras 🕶 🕜 |
|-----------------|--------------------|------------|-------------------|---------|------------------------------------------------------|-------------------|
|                 |                    |            |                   |         |                                                      |                   |
|                 |                    |            | Netlogger Data    |         |                                                      | logout            |
| Status Tab      | elle Verlauf Alarm | e Ausgänge | Datenaufzeichnung |         | I/O Konfig Ein                                       | stellungen Hilfe  |
| tzungszimmer    | Seite 2            | Seite 3    | Seite 4           |         |                                                      |                   |
|                 |                    |            |                   |         |                                                      |                   |
|                 |                    |            |                   |         | 2 <b>- 1</b> - 1 - 2 - 2 - 2 - 2 - 2 - 2 - 2 - 2 - 2 |                   |
| Kanal           | Name               |            | Messwert          | Einheit | Alarm                                                | Funk-Offline      |
| FI-1.2          | Temperatur         |            | 21.1              | °C      | ok                                                   |                   |
| FI-1.3          | rel. Feuchte       |            | 34.4              | %rH     | ok                                                   |                   |
| FI-1.1          | Schalter           |            | 1.0               | (0/1)   | ok                                                   |                   |
|                 | -                  |            |                   |         |                                                      |                   |
| AI-7            | C02                |            | 1040.0            | ppm     | ok                                                   |                   |
| -               | 2 <del>0</del> 0   |            |                   |         |                                                      |                   |
| F0-1            | Lampe              |            | 0.0               | (0/1)   | ok                                                   |                   |
|                 | 8 <del></del>      |            |                   |         |                                                      |                   |
| DI-10.5         | Leistung Netlogge  | r          | 11.6              | w       | ok                                                   |                   |
| 5               |                    |            |                   |         |                                                      |                   |
|                 |                    |            |                   |         |                                                      |                   |
| uber Energieter | chnik AG. Zürich   |            | www.netlogger.ch  |         | Zeit: 11:04                                          | Datum: 22.12.10   |

## 5 Visualisierung

- Menü "Verlauf", "Seite 1 Seite 4".
- Skala gemäss Messbereich der Sensorkanäle einstellen.
- Mit "aktualisieren" die neuen Messwerte ins Diagramm importieren.

| avoriten     | Netlogger                | ' Data     |          |       |         |         | <b>☆</b> • 6 | ] - 🖃 🖷     | 🔹 Seite 🕶  | Si <u>c</u> herhei | t▼ Exÿ   | as 🔻 🕜   |
|--------------|--------------------------|------------|----------|-------|---------|---------|--------------|-------------|------------|--------------------|----------|----------|
|              |                          |            |          | N     | Jetlog  | jger l  | Data         |             |            |                    |          | logout   |
| itatus Ta    | belle <mark>Verla</mark> | auf Alarme | Ausgänge | Dat   | enaufze | eichnui | ng           |             | I/O Konfig | Einste             | ellungen | Hilfe    |
| tzungszimme  | r Seite 2                | Seit       | e 3      | 9     | eite 4  |         |              |             |            |                    |          |          |
| .og Interval | Seite 1: 2               | 2.0 min.   |          |       |         |         |              | < ⇒         | Ð,         | Θ                  | T        | •        |
| 00           |                          |            |          |       |         |         |              | bewegen     | Zo         | om                 | aktuali: | sieren   |
| 80           |                          |            |          |       |         |         |              |             |            |                    |          |          |
| 70           |                          |            |          |       |         |         |              |             |            |                    |          |          |
| 60           |                          |            |          |       |         |         |              |             |            |                    |          |          |
| 50           |                          |            |          |       |         |         |              |             |            |                    | _        |          |
| 40           |                          |            |          |       |         |         |              |             |            |                    | _        |          |
| 30           |                          |            |          |       |         |         |              |             |            |                    |          |          |
| 20           |                          |            |          |       |         | _       |              |             |            |                    |          | <u> </u> |
| 10           | -                        |            | -        |       |         |         |              |             |            |                    | _        |          |
| 00           |                          |            |          | _     |         |         |              |             |            |                    | _        |          |
| -10          |                          |            |          | _     |         |         |              |             |            |                    |          |          |
| 00:54:24     |                          | 02:54:24   | 04       | 1:54: | 24      |         | 06:54:2      | 24          | 08:54:24   |                    | 10       | ):54:24  |
| 22.12.20     | 10                       | 22.12.2010 | 22       | 12.20 | 010     | -       | 22.12.20     | 110         | 22.12.2010 | )                  | 22.1     | .2.2010  |
| Temp         | eratur                   |            |          | -10   | 90      |         | -            |             |            |                    | -10      | 90       |
| Schal        | ter                      |            |          | -10   | 90      | - 6     | Lampe        |             |            |                    | -10      | 90       |
| -            |                          |            |          | -10   | 90      |         | Leistun      | g Netlogger |            |                    | -10      | 90       |
| CO2          |                          |            |          | -10   | 90      |         | -            |             |            |                    | -10      | 90       |

### 6 Aufzeichnung

- Vor der Aufzeichnung im Menü "Einstellungen" folgende Anpassungen vornehmen:
  - -> E-Mail und Alarming konfigurieren.
- Im Menü "Aufzeichnung" wird die Aufzeichnung gestartet.

| avoriten 🛛 🗾 Netlogger Data    | a                           |                                     | 🛛 🔻 🖃 👘 🔻 Seite 🕶 Si       | oherheit 👻 Extras 👻 🕜    |
|--------------------------------|-----------------------------|-------------------------------------|----------------------------|--------------------------|
|                                |                             |                                     |                            |                          |
|                                |                             | Netlogger Data                      |                            | logout                   |
| tatus Tabelle Verlauf          | Alarme Ausgänge             | Datenaufzeichnung                   | I/O Konfig                 | Einstellungen Hilfe      |
|                                |                             |                                     |                            |                          |
|                                |                             |                                     |                            |                          |
| itatus                         |                             |                                     |                            |                          |
| Aufzeichnung:                  |                             |                                     |                            | aus                      |
| reier Speicherplatz:           |                             |                                     | 4959                       | KB 59 %                  |
|                                |                             |                                     |                            |                          |
| eue Aufzeichnung               |                             |                                     |                            |                          |
| 1. Alte Dateien löschen        | Bevor Sie eine neue Aut     | fzeichnung starten, sollten Sie die | alten Dateien löschen.     | löschen 🔞                |
| 2. Log-Intervall wählen        | Das Log-Intervall kann      | auch noch während der Messung       | verändert werden.          | 5.0 min.                 |
| 3. Aufzeichnung starten        | Sobald die Aufzeichnun      | g läuft, können die "I/O Konfig" r  | icht mehr geändert werden. | starten/fortsetzen 🜔     |
| 4. Aufzeichnung stoppen        |                             |                                     |                            | stoppen/pause 📵          |
| 1essdaten                      |                             |                                     |                            |                          |
| Dateien per E-Mail sende       | en Datei Seite<br>194.24 KB | 1 Datei Seite 2<br>0.00 KB          | Datei Seite 3<br>0.00 KB   | Datei Seite 4<br>0.00 KB |
| ıber Energietechnik AG, Zürich |                             | www.netlogger.ch                    | Zeit: 11:04                | Datum: 22,12,10          |

- **1. Alte Dateien löschen**: dies garantiert, dass keine Messwerte aus einer alten Messung die neue Messung beeinflussen.
- **2. Log-Intervall wählen**: Zeit in Minuten. Die Messdaten werden immer nach Ablauf dieser Zeit gespeichert. Das Log-Intervall kann während der Messung verändert werden!
- **3. Aufzeichnung starten**: wird die Aufzeichnung gestartet, können keine Änderungen im Menü "I/O Konfig" mehr gemacht werden.
- **4. Aufzeichnung stoppen**: stoppt die Aufzeichnung und Änderungen im Menü "I/O Konfig" können wieder vorgenommen werden.

## 7 Allgemeine Informationen

#### Service und Support:

Huber Energietechnik AG Ingenieur- und Planungsbüro Jupiterstrasse 26, CH-8032 Zürich Tel: 044 227 79 78 Fax: 044 227 79 79 http://www.hetag.ch, Email: mail@hetag.ch

Der Netlogger<sup>™</sup> ist keiner SEV – Prüfung unterzogen. In ihm befindet sich ein geprüftes Netzgerät, das direkt am 230 V Stromeingang die Spannung auf 24 V umwandelt.

Es wird darauf hingewiesen, dass mit dem Netlogger<sup>™</sup> nur mit Spannungen kleiner oder gleich 24 V gearbeitet werden darf. Der Hersteller übernimmt keine Verantwortung für Arbeiten mit höheren Spannungen.

Es ist zu empfehlen, den Netlogger<sup>™</sup> in einer trockenen, sauberen Umgebung zu installieren und von Zeit zu Zeit abzustauben, da Schmutz durch die Durchführungen treten kann.